## OSPI Child Nutrition Services Food Distribution Program

## USDA Foods Program Sponsor Ordering and Surplus Instructions for CNPweb

## Ordering

- 1. Log into <u>CNPweb</u>.
  - a. For login questions, User IDs, or Password reset, contact <u>Erica Olivera</u>, 360-725-6204.
- 2. After reviewing the Message Board, click the **Continue** button found at the top or bottom of the page.
- 3. Select the current **Program Year**.
  - a. The Sponsor Summary Page opens, where data is entered or retried via specific tabs
- 4. Click on the Orders tab.

|                  |                       |                 | Program Year: Sponsor School |          |              |           |  |
|------------------|-----------------------|-----------------|------------------------------|----------|--------------|-----------|--|
| 1 Bottom of Form |                       |                 |                              |          |              | /         |  |
| Sponsor Summary  |                       | School District |                              |          |              |           |  |
| Applications E   | ntitlement Surveys    | Allocat         | ions In                      | ventory  | Orders       | Invoicing |  |
| Sponsor Applic   | ation Sheets          |                 |                              |          |              |           |  |
| Number           | Name                  | Revision        | Statu                        | s Approv | al Date      | Action    |  |
| +                | School District       | 2               | Approv                       | ed       | View         | Revise    |  |
| Delivery Locati  | on Information Sheets |                 |                              |          |              |           |  |
| Number           | Name                  |                 | Revision                     | Status   | Approval Dat | e Action  |  |
| ±1               | School District       |                 | 1                            | Approved |              |           |  |
| ±1               | School District - Frz |                 | 1                            | Approved |              |           |  |
| 1 Top of Form    |                       |                 |                              |          |              |           |  |

- 5. Once the Orders tab is opened, select the warehouse from which to order by clicking the <u>Add</u> hyperlink.
- 6. After the Sponsor Order Form opens, enter the **Order Quantity** and **Additional Quantity** requests in their respective columns.

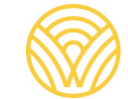

| FDP<br>Spons                | or Order Form                                                                               |                         |                                                               | Superintendent of Public In                 |                                      |                       |  |  |  |
|-----------------------------|---------------------------------------------------------------------------------------------|-------------------------|---------------------------------------------------------------|---------------------------------------------|--------------------------------------|-----------------------|--|--|--|
| School District Deliver To: |                                                                                             |                         | Order Number:<br>Order Type:<br>Order Status:<br>Delivery Per |                                             | Not Assig<br>OrderType<br>OrderState | ned<br>us             |  |  |  |
|                             |                                                                                             | Contact:                |                                                               |                                             | Period:                              |                       |  |  |  |
| Scho                        | ol District                                                                                 |                         |                                                               | September<br>Entitlement F<br>Additional Er | Remaining:<br>htitlement:            | \$22,424.42<br>\$0.00 |  |  |  |
| Code                        |                                                                                             | Description             | Unit<br>Valu                                                  | e Qty                                       | Order<br>Qty                         | Additional<br>Qty     |  |  |  |
| Entitlem                    | ent Commodities                                                                             |                         |                                                               |                                             |                                      |                       |  |  |  |
| 100293                      | Raisins Individual box<br>Pack Size: 12 lb<br>Processing Fee: 0.00<br>Serving Size: 1.33 Oz | Servings Per Case: 144  | 19.7                                                          | 1 2                                         | 2                                    | 3                     |  |  |  |
| 100327                      | Tomato Paste<br>Pack Size: 6/#10<br>Processing Fee: 0.00                                    | D. Casinan Day Casa: 11 | 21.9                                                          | 2                                           | 2                                    | 0                     |  |  |  |
|                             |                                                                                             |                         | Total ases                                                    | e: 4                                        | 4                                    | 3                     |  |  |  |
|                             |                                                                                             | Cancel                  | Submit                                                        |                                             |                                      |                       |  |  |  |

- a. Additional Units may not be requested unless Order Quantity equals Available Quantity.
- b. Error messages will be displayed if these rules are not met.
- 7. Click the **Submit** button.
- 8. The Post Confirmation screen will display. Click here to go to the Sponsor Summary Orders to place your next order.
  - a. The newly created order now has a unique Order ID.
  - b. Options are Edit, View, or Delete.

| Spons       | or Summary<br>Sponsor Info Activ | ity     |                      |          | School Di           | strict           |           |
|-------------|----------------------------------|---------|----------------------|----------|---------------------|------------------|-----------|
| Applicati   | ons Entitlement                  | Surveys | Allocations I        | nventory | Orders              | inv              | oicing    |
| Order Id    | Delivery Loca                    | tion    | Warehouse            |          | Allocation<br>Order | Surplus<br>Order | Action    |
| Delivery Pe | eriod:                           | Sej     | ptember              |          |                     |                  |           |
| 17863       | School District                  |         | United Warehouse, Dr | y        | Edit                | Vi               | ew Delete |
|             | School District                  |         | Lineage Logistics    |          | Add                 | Lanara and       |           |
| Order Id    | Delivery<br>Period               | C       | elivery Location     | Warel    | nouse               | Order<br>Status  | Action    |

## **Surplus Ordering**

After all allocation requests are filled, the ordering cycle is reopened for Surplus ordering.

- 1. Click the **Orders** tab to access the order summary page.
- 2. Click the <u>Edit</u> link to order surplus.

| Applications     | Entitlement        | Surveys  | urveys Allocations Inventory Or |       | ders                | Invoicing        |             |
|------------------|--------------------|----------|---------------------------------|-------|---------------------|------------------|-------------|
| Order Id         | Delivery Location  |          | Warehouse                       |       | Allocation<br>Order | Surplus<br>Order | Action      |
| Delivery Period: |                    | Septemb  | er                              |       |                     |                  |             |
| 17863            |                    | United   | Warehouse                       |       |                     | Edit             | View Delete |
| 17864            |                    | Lineag   | e Logistics                     | -     |                     | Edt              | View Delete |
| Order Id         | Delivery<br>Period | Delivery | Location                        | Wareh | ouse                | Order<br>Status  | Action      |

- a. The order form displays the "Order Qty" from the original order.
- b. If additional unit requests were filled, they are displayed in the "Surplus Qty" column. This number may be edited up to the amount in Surplus Inventory.

| School District Deliver To: Contact: School District |                                                                                                    | Order<br>Order<br>Order | Order Number:<br>Order Type:<br>Order Status:<br>Delivery Period:<br>September<br>Entitlement Remaining.<br>Additional Entitlement: |              |                      | 17863<br>Delivery<br>Open |         |  |
|------------------------------------------------------|----------------------------------------------------------------------------------------------------|-------------------------|----------------------------------------------------------------------------------------------------|--------------|----------------------|---------------------------|---------|--|
|                                                      |                                                                                                    | Ciuci                   |                                                                                                    |              |                      | open                      |         |  |
|                                                      |                                                                                                    |                         |                                                                                                    |              |                      | \$9,189.78<br>\$0.00      |         |  |
| Code                                                 | Description                                                                                                    |                         | Unit<br>Value                                                                                                    | Order<br>Qty | Surplus<br>Inventory | Additional<br>Surplus 0   | &<br>Xy |  |
| Entitlem                                             | ent Commodities                                                                                                    |                         |                                                                                                    |              |                      |                           |         |  |
| 100293                                               | Raisins 144 Individual box<br>Pack Size: 144/1.33 oz<br>Processing Fee: 0.00<br>Serving Size: 1.33 oz Servings Per Case: 1 | 44                      | 19.71                                                                                                    | 2            | 92                   |                           | 3       |  |
| W881                                                 | Ketchup 6/#10/cs REDYL99<br>Pack Size: 1140/.6 oz<br>Processing Fee: 18.06<br>Serving Size: 0.60 oz Servings Per Case: 1   | 140                     | 3.75                                                                                                    | 2            | 96                   | -                         | 0       |  |
|                                                      |                                                                                                    | Total                   | Cases:                                                                                                    | Ente         | r Surplus            | 1                         | 3       |  |
|                                                      | Cancel                                                                                                    | Submit                  |                                                                                                    | re           | quests               |                           |         |  |

3. Click **Submit** to save the Surplus order request.